### 親愛的學生您好:

為能提供更多元學習的智慧校園環境,本校已將校園資訊同步於智能手機,請學生下載安裝 行動校園APP,幫助您更即時接收到訊息。

APP行動校園資訊: 學生個人在校 歷年學期成績、學生段考成績、學生出勤、服務學習時數、校園活動、競賽訊息, 各項資訊立即傳送至您1Campus app智能手機。

android 系統

回行道

回报总统

ios 系統

Get it on

Google play

Download on the

**App Store** 

#### 如何啟動APP,開始查詢自己的資訊?

#### 步驟1.APP下載

依您載具不同的作業系統,請您至相對應的商店進行搜尋下載。 或是您可以直接掃描右邊QR code下載。

Android: 請至 Play商店搜尋下載「1Campus」 iOS: 請至 App Store 搜尋下載「1Campus」

Android版本5.0以上 ios 版本10.1以上

# 步驟2.登入APP

A. 進入登入畫面後,點選「用戶登入」,請使用電話驗證登入,並輸入「電話號碼」。 B. 於「簡訊驗證」輸入簡訊獲得的驗證碼資訊,再點選「下一步」進行驗證。 C. 登入後請選擇「我的學校有使用此服務」。

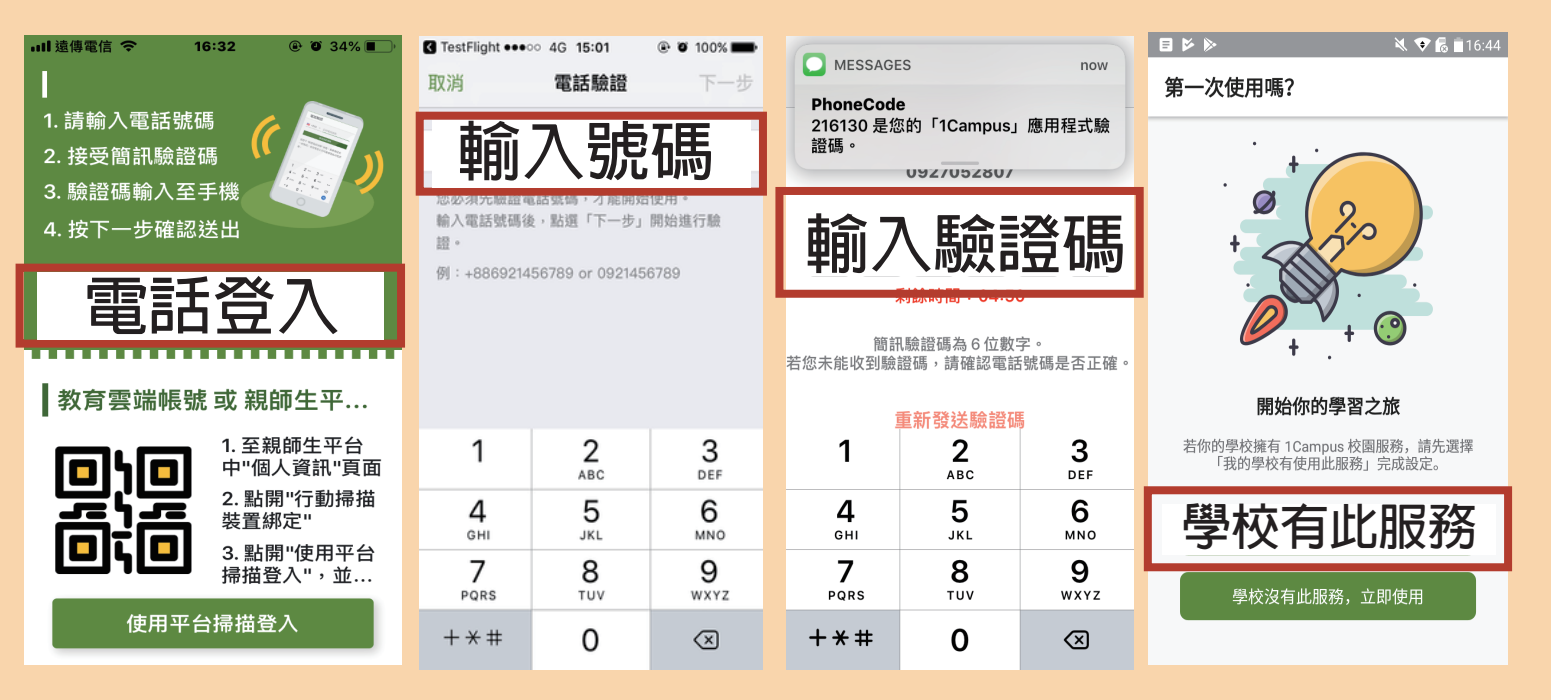

## 步驟3. 綁定身分

請在設定中的「**İSChOOI帳號連結**」,選擇自己登入ischool網頁(web2)的方式。 若ischool web2網頁是直接用Email登入,請點選Email,並輸入相同帳號密碼即可。 若ischool web2網頁是用google帳號登入,請點選Google,並輸入相同的Google帳號密碼即可。 若ischool web2網頁是用Facebook帳號登入,請點選Facebook,並輸入相同Facebook帳號密碼。

也可以選擇**QR code** 直接掃描登入的ischool網頁(web2)上的QR code

![](_page_1_Picture_3.jpeg)

ischool 澔學學習 APP安裝聯絡方式:

- 1. 服務信箱:support@ischool.com.tw
- 2. Line@:@vvo4068m
- 3. 服務專線:(03) 533-7771

![](_page_1_Picture_8.jpeg)